## Läsa in backup vektor bakgrundskarta

| Förutsättning                                | Näsgård Karta Opti och Advicer kan hantera vektor kartor<br>som bakgrundskartor. En vektor karta har ytor med inform-<br>ation. Det går inte att redigera i en vektor bakgrunds karta,<br>däremot går det att kopiera från denna till en fältkarta. |
|----------------------------------------------|----------------------------------------------------------------------------------------------------|
| Jordbruksverkets blockkartor i<br>vektorform | Datalogisk förmedlar blockkartor från Jordbruksverket i form<br>av säkerhetskopior till Näsgård Karta. Varje karta omfattar ett<br>län. Kontakta Datalogisk för mer information                                                                     |

## Läs in

Välj Inställningar och Bakgrundskartuppsättning.

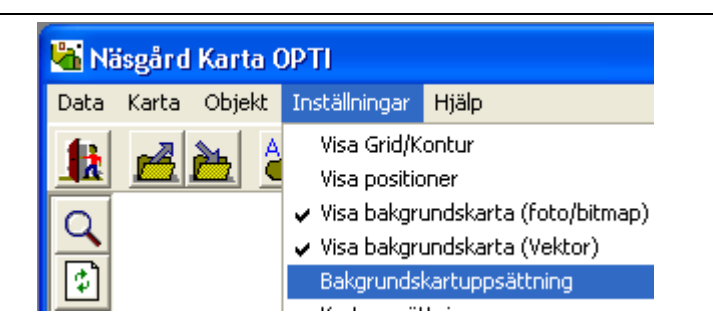

Vektor kartor hanteras i nedre delen av dialogen.

Välj Läs in säkerhetskopia

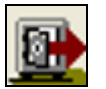

| 🕌 Bakgrundskartuppsättnin | g                     |         |  |
|---------------------------|-----------------------|---------|--|
| 🏦 📝 🚅 🛒 🐒 🖆<br>Bitmap     | 1 🕹 🔤 📲 📢             |         |  |
| Visa Namn                 | Beskrivning           | Тур 🔼   |  |
| 🖉 🔲 🗍 Här anger du namn   | Beskrivning på kartan | Lokal 📃 |  |
| Demogård                  | Demogård              | Lokal   |  |
| Oderup foto               | Oderup foto           | Lokal   |  |
| skane                     | skane                 | Lokal 🧔 |  |
| Epotiabotokarta           | LontroStoriot         | Lakat 🔛 |  |
| Vektorkarta               |                       |         |  |
| Visa Namn                 | Beskrivning           | Туре 🔨  |  |
| M_EU_2011                 | M_EU_2011             | Lokal 🧮 |  |
| M_EU_2010                 | M_EU_2010             | Lokal   |  |
| L_EU_2010                 | L_EU_2010             | Lokal   |  |
| M_2008                    | M_2008                | Lokal 🧔 |  |
| 0000                      | 0000                  | Lakal 🔛 |  |

Nu skall du ange platsen där säkerhetskopian är. Klicka på knappen

| 1 | äs in säke | rhetskopia från hårddisken |  |
|---|------------|----------------------------|--|
| t | Sökväg     |                            |  |
|   |            |                            |  |

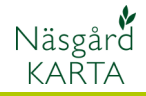

## Bakgrundskarta

? X

<u>Ö</u>ppna

Avbryt

Manual senast ändrad 2011-08-02

🗢 🗈 💣 📰+

-

-

| Leta upp platsen och markera          | Öppna                   |                    |                      |
|---------------------------------------|-------------------------|--------------------|----------------------|
| filen som har filnamn.VU1             | Letaj:                  | 🗢 KINGSTON (E      | :) 🔽                 |
| Valj Oppna                            |                         | L_EU_2011.V01      |                      |
| Läs in säkerhetskopia från hårddisken |                         |                    | <b>.</b>             |
| Sökväg E:\                            | Mina<br>nätverksplatser | Fil <u>n</u> amn:  | M_EU_2011.V01        |
| Välj säkerhetskopia M_EU_2011         |                         | <u>F</u> ilformat: | Backup filer (*.V01) |
| Kopieras till databasen M_EU_2011     |                         |                    |                      |
| <u> </u>                              |                         |                    |                      |

## I nästa dialog, Svara OK

| Amoninau |                                                                                                    |  |
|----------|----------------------------------------------------------------------------------------------------|--|
| ⚠        | Du har valt att läsa in säkerhetskopian : [M_EU_2011 ] till databasen [M_EU_2011 ]<br>Alla filer i biblioteket kommer att tas bott eller skrives över. Önskar du fortsätta ? |  |
| _        | Säkerhetskopian från 2011-01-31 16-25-41 innehåller :<br>- Bakgrundskatta                                                                                                    |  |
|          | Ja <u>N</u> ej                                                                                                    |  |

Säkerhetskopian läses in och kartan visas på skärmen.

Du kan läsa in obegränsat antal vektor bakgrundskartor.

I Visa kolumnen bestämmer du vilken/vilka kartor som skall visas på skärmen. Du kan visa valfritt antal på samma gång.

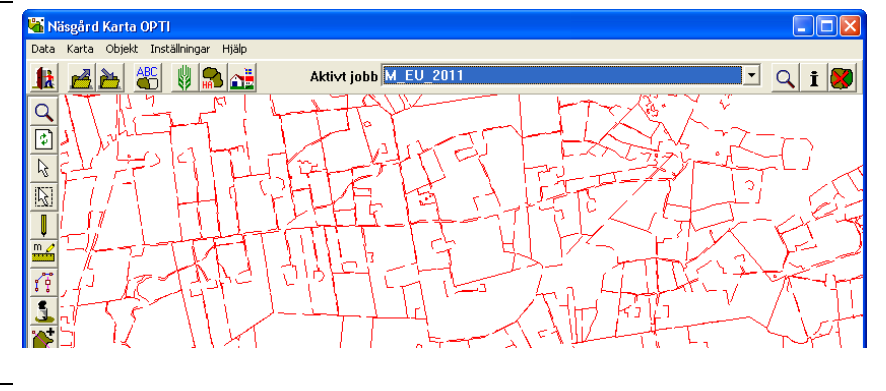

| - <b>F</b> | 32 2                                     | riarangor aa namin | boottiming partaitan | Lorda |                 |
|------------|------------------------------------------|--------------------|----------------------|-------|-----------------|
|            |                                          | Demogård           | Demogård             | Lokal |                 |
|            |                                          | Oderup foto        | Oderup foto          | Lokal |                 |
|            |                                          | skane              | skane                | Lokal |                 |
|            |                                          | Epotiabotokarta    | Lantraätoriot        | Lakal | <u> </u>        |
| ∦<br>¥     | <mark>ﷺ≝</mark> ⊈ <mark>↑↓ ≖⊷ ⊵⊵⊵</mark> |                    |                      |       |                 |
|            | Visa                                     | Namn               | Beskrivning          | Туре  | ~               |
|            | · 🔽                                      | M_EU_2011          | M_EU_2011            | Lokal | 3               |
|            |                                          | M_EU_2010          | M_EU_2010            | Lokal |                 |
| Г          |                                          | L_EU_2010          | L_EU_2010            | Lokal |                 |
|            |                                          | M 2009             | M 2008               | Lokal | -               |
|            |                                          | M_2000             | 112000               | LOKO  | 4.4             |
| ╟          |                                          | M_2000             | 1 2000               | Lakal | $\mathbf{\sim}$ |

Under **inställningar** kan man tända och släcka blockkartan genom att trycka på raden visa bakgrundskarta (vektor). Varannan gång visas kartan, varannan släcks den.

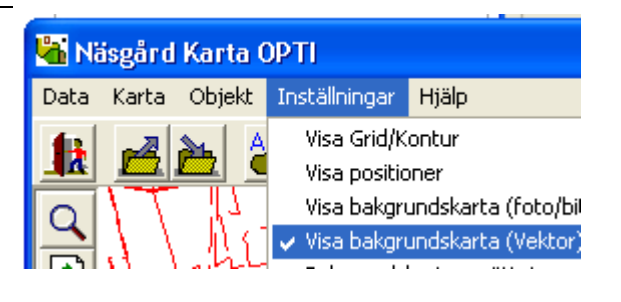